## Connecting & Using the Slice!

## Heck yeah.

 Connect to the server stenoweb.net. In addition to the default SSH port (22), 443 is open. (Useful for public wifi that only allows web pages to load, since 443 is normally used for https.)

| Ø                                                                                                    | PuTTY Configuration                                                                                         | ×      |  |
|----------------------------------------------------------------------------------------------------|----------------------------------------------------------------------------------------------------|--------|--|
| Category:                                                                                                    |                                                                                                    |        |  |
| Session                                                                                                    | Basic options for your PuTTY session                                                                        |        |  |
| <ul> <li>Logging</li> <li>Terminal</li> <li>Keyboard</li> <li>Bell</li> <li>Features</li> <li>Window</li> <li>Appearance</li> <li>Behaviour</li> <li>Translation</li> <li>Selection</li> <li>Colours</li> <li>Hyperlinks</li> <li>Connection</li> <li>Data</li> <li>Proxy</li> <li>Telnet</li> <li>Rlogin</li> <li>SSH</li> <li>Serial</li> </ul> | Specify the destination you want to connect to                                                              |        |  |
|                                                                                                    | Host <u>N</u> ame (or IP address) <u>P</u> ort                                                              |        |  |
|                                                                                                    | stenoweb.net 443                                                                                            |        |  |
|                                                                                                    | Connection type:<br>○ Ra <u>w</u> ○ Ad <u>b</u> ○ <u>T</u> elnet ○ Rlogi<br>● <u>S</u> SH ○ Se <u>r</u> jal | n      |  |
|                                                                                                    | Load, save or delete a stored session<br>Sav <u>e</u> d Sessions                                            |        |  |
|                                                                                                    | Default Settings Load<br>slice Save                                                                         | )<br>e |  |
|                                                                                                    | Sessions from registry O Sessions from file                                                                 | e      |  |
|                                                                                                    | Close window on exit:<br>Always Never Only on clean exit                                                    |        |  |
| About                                                                                                    | <u>O</u> pen <u>C</u> anc                                                                                   | el     |  |

2. Log in with your user name and password. The first time you log in (and the first time you log in after a reboot) you will type in the command **screen**.

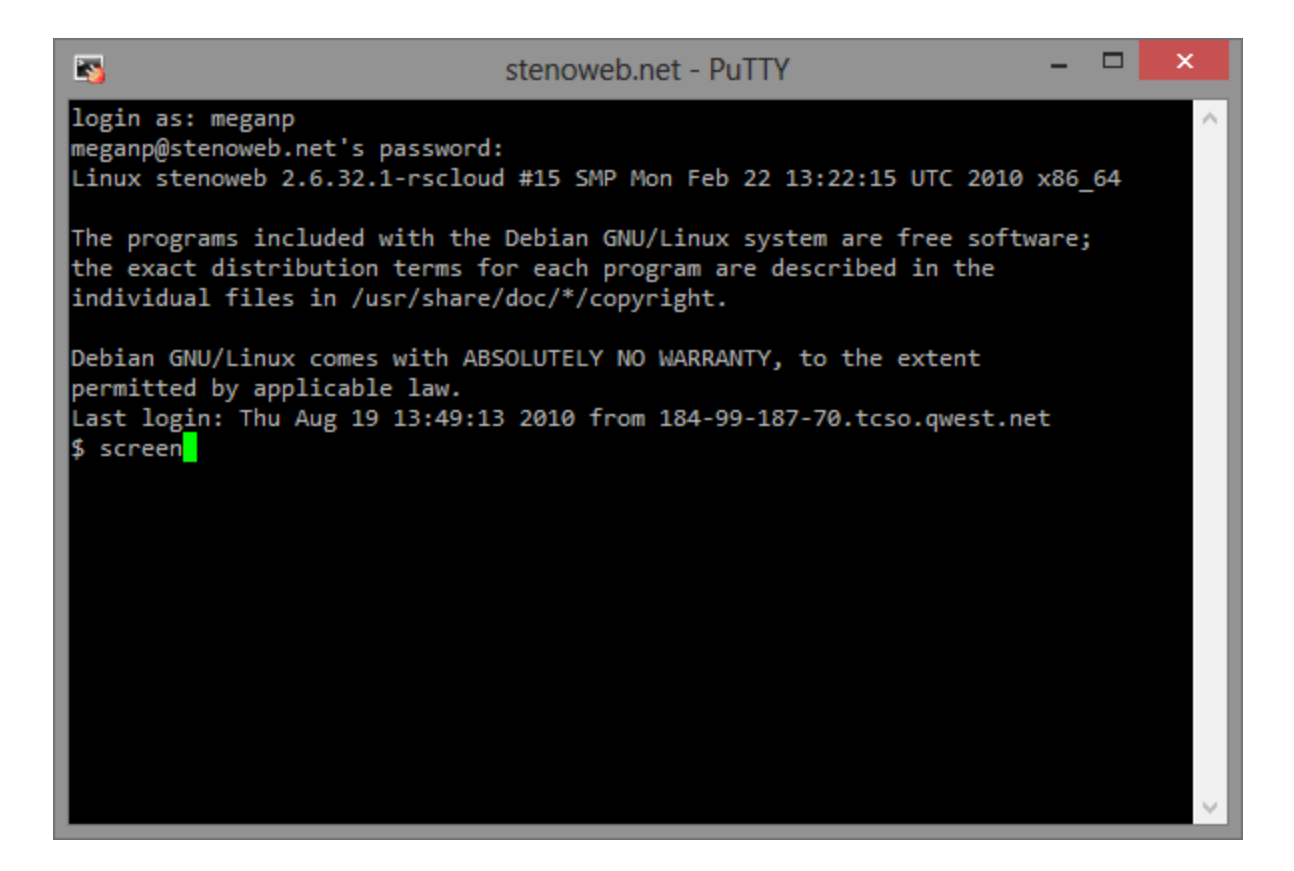

Screen will show you some information.

| 3                                                                                                 | stenoweb.net - PuTTY                                                                                                    | -                    |                     | × |   |
|---------------------------------------------------------------------------------------------------|----------------------------------------------------------------------------------------------------|----------------------|---------------------|---|---|
| Screen version 4.00.03jw4 (FAL                                                                    | J) 2-May-06                                                                                                    |                      |                     |   | ^ |
| Copyright (c) 1993-2002 Juerge<br>Copyright (c) 1987 Oliver Laum                                  | en Weigert, Michael Schroeder<br>Mann                                                                                           |                      |                     |   |   |
| This program is free software;<br>the terms of the GNU General P<br>Foundation; either version 2, | you can redistribute it and/or modify<br>Public License as published by the Free<br>or (at your option) any later version.      | it u<br>Soft         | nder<br>ware        | l | l |
| This program is distributed in<br>ANY WARRANTY; without even the<br>FOR A PARTICULAR PURPOSE. See | n the hope that it will be useful, but W<br>e implied warranty of MERCHANTABILITY or<br>the GNU General Public License for more | ITHO<br>FIT<br>det   | UT<br>NESS<br>ails. |   |   |
| You should have received a cop<br>this program (see the file COP<br>Foundation, Inc., 51 Franklin | by of the GNU General Public License alo<br>PYING); if not, write to the Free Softwa<br>Street, Fifth Floor, Boston, MA 02110-1 | ing w<br>ire<br>.301 | ith<br>USA.         |   |   |
| Send bugreports, fixes, enhand<br>screen@uni-erlangen.de                                          | ements, t-shirts, money, beer & pizza t:                                                                                        | 0                    |                     |   |   |
| [Press                                                                                            | Space or Return to end.]                                                                                                    |                      |                     |   | ~ |

3. Run the command **irssi** in order to launch the irssi program.

| 5                                                                                                    | stenoweb.net - PuTTY                                                                                                    | -                                                             |      | x      |
|----------------------------------------------------------------------------------------------------|----------------------------------------------------------------------------------------------------|---------------------------------------------------------------|------|--------|
|                                                                                                    |                                                                                                    |                                                               |      | ~      |
| 10:40 -!- Irssi: Looks li<br>10:40 -!- Irssi: This is<br>10:40 -!- Irssi: startup-<br>10:40 -!- Irssi: and more<br>10:40 -!- Irssi:<br>10:40 -!- Irssi: For the | ke this is the first time you've run<br>just a reminder that you really shoul<br>HOWTO if you haven't already. You can<br>irssi beginner info at http://www.in<br>truly impatient people who don't like | irssi.<br>ld go read<br>n find it<br>rssi.org<br>e any automa | atic |        |
| 10:40 -!- Irss1: window c                                                                                                    | reation or closing, just type: /MANU/                                                                                                    | AL-WINDOWS                                                    |      |        |
| 10:40 -!- Irssi:<br>10:40 -!- Irssi: For Debi<br>10:40 -!- Irssi: and "/jo<br>10:40 -!- Irssi: question                                                         | an specific help type "/connect irc.d<br>in #debian" (without the quotes) and                                                                                                    | debian.org"<br>ask your                                       |      |        |
| [10:41] [] [1]                                                                                                    |                                                                                                    |                                                               |      |        |
| [(status)]                                                                                                    |                                                                                                    |                                                               |      | $\sim$ |

- 4. Once you have irssi running, type /connect irc.freenode.org at the prompt. You will be connected to a random freenode server, and you can then use the command /msg nickserv identify \$USERNAME \$PASSWORD to identify yourself, so you can join #68kmla, should you so desire. To join channels, use the command /join ##rework (or other channel name.)
- 5. To connect to another network, type **/win 1**, or use the keyboard combination meta + 1 (alt on PCs, in Mac terminal, you will hit ESC + 1.) You can then use the /connect command to connect to another network. Hit CTRL+x to switch networks, so you can choose which channels you're joining on each server or network.
- 6. To disconnect, you can hit CTRL+a then d. This will detach the screen session. Alternately, you can just close PuTTY or exit the Mac Terminal window.
- 7. When you log back in, type **screen –r** and your existing session will be resumed.

## **Resources**

- Some more information about screen: <u>http://www.rackaid.com/resources/linux-screen-tutorial-and-how-to/</u>
- Good information on using both screen and IRSSI: <u>http://quadpoint.org/articles/irssi/</u>
- Even more screen and IRSSI: <u>http://carina.org.uk/screenirssi.shtml</u>